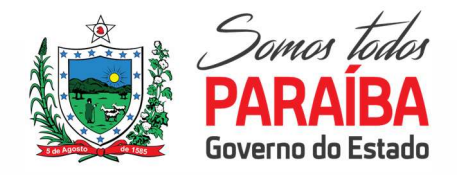

# Roteiro – Portal DIFAL não contribuinte

### APLICABILIDADE

Estamos disponibilizando explicações da Ferramenta "DIFAL – Não contribuinte", destina-se a emissão de Documento de Arrecadação de Receitas Estaduais (DAR) para recolhimento do ICMS devido pela diferença de alíquota nas operações destinadas a não contribuintes do estada da Paraíba, através da seleção de documentos fiscais, Notas Fiscais Eletrônicas (NFe) ou Conhecimento de Transporte Eletrônico (CTe) emitidas por contribuintes de outra Unidade da Federação.

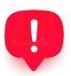

O acesso exigirá prévio credenciamento eletrônico login e senha para emitir a guia de recolhimento. Para solicitar o acesso <u>https://www.sefaz.pb.gov.br/servirtual/credenciamento/info</u>

### Passos Emitir Documento de Arrecadação

Segue abaixo os passos para emitir o dar pela SERVirtual:

1. Selecione Serviços para Empresas | Tributos | Ferramenta Difal Não Contribuinte

|                                            |                   | en amenta bha | nao commune  |             |
|--------------------------------------------|-------------------|---------------|--------------|-------------|
|                                            |                   | Emi           | ente *       |             |
| <ul> <li>Tipo de Identificação:</li> </ul> | Inscrição Estadua | al 🗸          |              |             |
| Número:                                    |                   |               |              | Description |
| Nome/Razão Social:                         |                   |               |              | resquisa    |
| Emitente é transportadora?                 | O SIM O NÃ        | io            |              |             |
| Data de apuração:                          |                   | (mm/aaaa)     |              |             |
| Data de Emissão:                           |                   | а             | (dd/mm/aaaa) |             |
| Documentos:                                |                   | ~             |              |             |

### Figura 1- Tela inicial de pesquisa

- Selecione o Tipo de Identificação: CNPJ ou Inscrição Estadual, para o contribuintes substituto no estada da Paraíba.
- 3. Informe o Número do Documento e clique em Pesquisar
- 4. Informe a relação com o documento, se transportadora?
- 5. Informe o **período de apuração** ou **período da emissão** dos documentos fiscais. Está limitado a um mês.

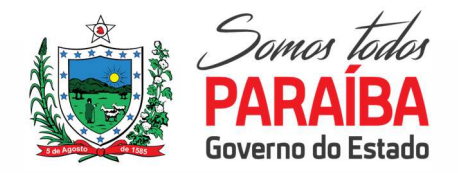

6. Caso deseje, pode filtrar pelo estado de pagamento, em **documentos**: Com pagamento ou sem pagamento

### 7. Clicar em Consultar

Será exibido todos os documentos fiscais emitidos para PB destinados a não contribuinte, no período informado.

|                     |                        |                  | Dados do | Contribui | nte      |                    |                                              |       |
|---------------------|------------------------|------------------|----------|-----------|----------|--------------------|----------------------------------------------|-------|
| CNPJ:               | 86.736.568/0001-<br>90 | Razão<br>Social: | Pace     | Estado:   | PB       | Período de emissão | 01/01/2022 00:00:00 a 31/01/2022<br>23:59:59 |       |
| Qtd.<br>Documentos: | 11                     | Total_DIFAL:     | 2.365,26 | Total_FC  | P:418,58 | 5<br>FCP:          | 2,77 Total em Aberto ICMS:                   | 78,50 |

<u>CNPJ, Razão Social e Estado</u>: Dados do Emitente do documento fiscal <u>Período de emissão:</u> Período informado na tela anterior <u>QTD documentos:</u> Total dos documentos fiscais <u>Total DIFAL:</u> Total devido do ICMS destinado ao estado da Paraíba <u>Total em Aberto FCP:</u> Total devido do FUNCEP destinado ao estado da Paraíba <u>Total em Aberto ICMS:</u> Total devido do ICMS destinado ao estado da Paraíba

|                      |                                                  |                             |                    |          |           | Listagem de l            | NFes DIFAL - Co           | ontribuinte       |                 |                      |                    |                   |                 |            |
|----------------------|--------------------------------------------------|-----------------------------|--------------------|----------|-----------|--------------------------|---------------------------|-------------------|-----------------|----------------------|--------------------|-------------------|-----------------|------------|
| Emissão              | Destinatário                                     | Número                      | Total<br>NFe       | EC_NFe   | FCP_NFe   | VI_Devido_DIFAL_ICMS     | VI_Devido_FCP             | VI_DIFAL_Recolher | VI_FCP_Recolher | VI.<br>Pago<br>DIFAL | VI.<br>Pago<br>FCP | Situação<br>DIFAL | Situação<br>FCP | Vencimento |
| 06/01/202            | 220 - DENIZE<br>GOMES                            | 36567                       | 13.759,86          | 1.513,58 | 275,20    | 1.513,58                 | 275,20                    | 0,00              | 0,00            | 1.513,58             | 2 <b>7</b> 5,20    | PAGO              | PAGO            | 08/01/2022 |
| 0 10/01/202          | 254 - Maria<br>Freitas                           | 36604                       | 3.999,00           | 439,89   | 79,98     | 439,89                   | 79,98                     | 0,00              | 0,00            | 439,89               | 79,98              | PAGO              | PAGO            | 14/01/2022 |
| 11/01/202            | 00 -<br>2REGINALDO<br>FLORENTINO<br>MORAIS       | 36683<br>)                  | 228,75             | 25,17    | 0,00      | <b>2</b> 5,17            | 0,84                      | 25,17             | 0,84            | 0,00                 | 0,00               | EM<br>ABERTO      | EM<br>ABERTO    | 13/01/2022 |
| 25/01/202            | 00 -<br>2REGINALDO<br>FLORENTINC<br>MORAIS       | 36877                       | 128,10             | 14,10    | 0,00      | 14,10                    | 0,00                      | 14,10             | 0,00            | 0,00                 | 0,00               | EM<br>ABERTO      | LIBERADA        | 27/01/2022 |
| 25/01/202            | 00 -<br>2REGINALDO<br>FLORENTINO<br>MORAIS       | 36875                       | 41,39              | 5,79     | 0,00      | 5,79                     | 0,83                      | 5,79              | 0,83            | 0,00                 | 0,00               | EM<br>ABERTO      | EM<br>ABERTO    | 27/01/2022 |
| 25/01/202            | 192,990,044<br>91 - Gislane<br>Farias<br>Regadas | 36865                       | 2.990,00           | 328,90   | 59,80     | 328,90                   | 59,80                     | 0,00              | 0,00            | 328,90               | 59,80              | PAGO              | PAGO            | 28/01/2022 |
| 31/01/202            | 00 -<br>2REGINALDO<br>FLORENTINO<br>MORAIS       | 36950<br>)                  | 77,80              | 8,86     | 0,00      | 8,86                     | 0,27                      | 8,86              | 0,27            | 0,00                 | 0,00               | EM<br>ABERTO      | EM<br>ABERTO    | 02/02/2022 |
| Seleciona Seleciona  | r todas<br>) encontrado(s                        | ;)                          |                    |          |           |                          |                           |                   |                 |                      |                    | Guia              | de con          | npensaçã   |
| :xportar: <b>Z</b> P |                                                  | osv <b>Q</b> IX<br>) pagame | ML.<br>∙nto será e | fetuado  | em um do( | s) seguinte(s) banco(s): | BANCO IFAU SA<br>Sim O Ni | BANCO DO BRASIL   | SA ou CAIXA ECC | NOMIC                | A FEDE             | RAL ?             |                 |            |

Figura 2- Demonstrativo

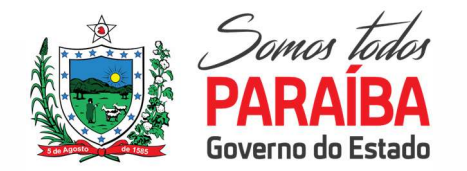

Emissão: Data de emissão do documento fiscal Destinatário: Dados do destinatário do documento fiscal Número: Número do documento fiscal EC\_NFe: Valor informado pelo emitente do ICMS devido ao estado destino FCP\_NFe: Valor informado pelo emitente do FUNCEP devido ao estado de destino VI\_Devido\_DIFAL\_ICMS: Valor calculado pela SEFAZ/PB do ICMS devido para PB VI\_Devido\_FCP: Valor calculado pela SEFAZ/PB do FUNCEP devido para PB VI\_DIFAL\_Recolher: Diferença a recolher para PB, abatendo os valores de ICMS pago VI\_FCP\_Recolher: Diferença a recolher para PB, abatendo os valores de FUNCEP pago VI\_Pago DIFAL: Total pago para a respectivo documento fiscal relativo ao ICMS VI\_Pago FCP: Total pago para a respectivo documento fiscal relativo ao FUNCEP Situação DIFAL: Indica a situação, nota liberada, ou a pagar em relação do ICMS Situação FCP: Indica a situação, nota liberada, ou a pagar em relação do FUNCEP Vencimento: Vencimento a ser tributo a ser recolhido

8. Selecionar os documentos que deseja gerar a guia de recolhimento e clicar no botão **Gerar documento de arrecadação.** 

Será gerados todos os documentos de arrecadação, por receita e vencimentos.

### **Passos Apresentar Justificativa**

O contribuinte poderá justificar o motivo pelo qual o imposto devido não deva ser cobrado.

Teremos as seguintes justificativas:

- Devolução: Será solicitado a chave do documento de devolução
- Outros: Detalhar o motivo da não exigência.
- 1. Selecione o documento fiscal que deseje informar a justificativa e clique em Apresentar Justificativa.

|                             | Dados do e                | mitente                    |  |
|-----------------------------|---------------------------|----------------------------|--|
| - CNPJ:                     |                           |                            |  |
| - Razão Social:             | والفائعين المتحدينة فتختص |                            |  |
| - UF:                       | PB                        |                            |  |
|                             | Dados do Documento        | Fiscal selecionado         |  |
| - Data de emissão:          | 25/01/2022                |                            |  |
| - Número/Série:             | 36865                     |                            |  |
| - Chave de Acesso:          | 42220186736568000190550   | 10000368651548424140 (NFe) |  |
| - Valor total R\$:          | 2.990,00                  |                            |  |
| - Valor DIFAL RS:           | 0,00                      |                            |  |
| - Valor Funcep RS:          | 0,00                      |                            |  |
| - Motivo da não incidência: | 1000 C                    | v :                        |  |

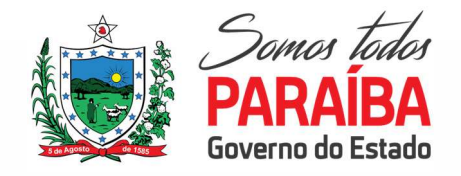

## GOVERNO DO ESTADO DA PARAÍBA SECRETARIA DE ESTADO DA FAZENDA COBRANÇA AUTOMÁTICA

2. Selecione o motivo desejado e clique em Justificar.

Maiores esclarecimentos, entrar em contato com o Setor da Cobrança do DIFAL E-mail: <u>difalec87@sefaz.pb.gov.br</u>